# **PACIFIC AVIATION DATABASE**

### **PHOTOGRAPHS**

### **Nominated Folder**

You must tell the database where your photographs are stored on the home page. The default is C:\DataAir\Photos which you may change if you wish

| Ph | ioto Path     | C: DataAr Photos   |
|----|---------------|--------------------|
| Ba | ckup Location | P:\Backups\Pacific |
|    | Backup        | o 🕜 Compact 🕜      |
| 1  | levet Out 703 | Close Database     |

## Adding a Photograph

First make sure that your photograph is in your nominated folder.

The format must be jpg.

It doesn't really matter what you call it, but a suggestion may be use the registration as its name.

In this case we are going to add a photo to G-EUPJ. The photo named G-EUPJ is already in your photos folder. Any subsequent photos could be named G-EUPJ\_2, etc

Navigate to the required aircraft in the database. In this example we can use the Current Reg search...

| SEARCHES: Enter your search criteria<br>below, Then hit 'TAB'. Your se |        |    |     |  |  |  |  |  |
|------------------------------------------------------------------------|--------|----|-----|--|--|--|--|--|
| Current Reg                                                            | G-EUPJ | GO | C/N |  |  |  |  |  |
| Historic                                                               |        | GO | Hex |  |  |  |  |  |

| Double<br>the Aire   | -click the 'Reg' to open<br>craft Detail window            |                    |                               |                  |                                                                     |
|----------------------|------------------------------------------------------------|--------------------|-------------------------------|------------------|---------------------------------------------------------------------|
| Sea                  | s - Click registration to preview,                         | Double-click       | registration for full details |                  |                                                                     |
| Reg<br><u>G-EU J</u> | Registration = G-EUPJ<br>Type<br>Airbus Industrie A319 131 | <b>C/N</b><br>1232 | Group Note<br>British Airways | Based<br>Gatwick | Frames 1 Logged 1<br>Hex Current Active<br>400879 Stored ✓ F R Edit |

When the window opens, click 'Add Photo'

| an Planes | RZjets | Flights | Add Log | Add Flight | Add Photo |
|-----------|--------|---------|---------|------------|-----------|
|           |        | 1       |         |            |           |

#### The Add Photo window will open...

| Add a new ph                         | otograph to the database                           |                                   |                              |
|--------------------------------------|----------------------------------------------------|-----------------------------------|------------------------------|
| Add Photo                            | graph                                              |                                   |                              |
| Note: Your<br>specified o<br>folder. | photographs must be sto<br>n the home page. You ma | red in the fold<br>y create subfo | er you have<br>Iders in this |
| ID                                   | 14197                                              | Photo No                          | 1                            |
| Registration                         | G-EUPJ                                             |                                   |                              |
| Where                                |                                                    |                                   |                              |
| When                                 |                                                    |                                   |                              |
| Comment                              |                                                    |                                   |                              |
|                                      |                                                    |                                   |                              |
| ImageName                            |                                                    |                                   |                              |
| Close                                | Close                                              | e Without Savin                   | g                            |
|                                      |                                                    |                                   |                              |
| In                                   | sert the photo name h                              | ere.                              |                              |
| TI                                   | he system will add the j                           | file                              |                              |
| p                                    | ath and jpg extension                              |                                   |                              |

### ... Click 'Close'

Your photo will now be displayed...

Aircraft Detail - Click on turquoise fields for more info UK Aero Visuals Air Bri Back Add Log in Flig are Pl er Plane tter Rus es RZje Reg G-EUPJ 29-05-00 Status Active X BRITISH AIRWAYS **British Airways** Active (1974-) Type Airbus Industrie A319 131 ICAO BAW Main bases: London Heathrow London Gatwick Alliance: One World IATA Callsign ICAO A319 CN 1232 Line No BA FF: 28-04-00 DD: 29-05-00 Built 2000 Speedbirg British A Op ch 1974 British Overse orporation, British Eur ays Corporation, British Eu ays, Cambrian Airways and heast Airlines merged to fo Code Fit No Name Hex 400879 SelCal BFES Other Reg Spec Marks BEA Retro Scheme Based at Heathr LHR EGLL Group Note Photo View Condition

If you have more than one photo, and wish to change the display then click the 'View' button...

**ID:** The record ID of the aircraft. This cannot be changed.

**Photo No:** The photo sequence number assigned automatically and cannot be changed.

This is the first we have added to G-EUPJ so it is No 1

Where: Where the photo was taken (Optional)

When: When the photo was taken (Optional)

Comment: Any comment you wish to make (Optional)

ImageName: The name of the photo = G-EUPJ

(The system will add the file path and jpg extension automatically)

Close: Click to close the form and save the record

Close Without Saving Click if you change your mind

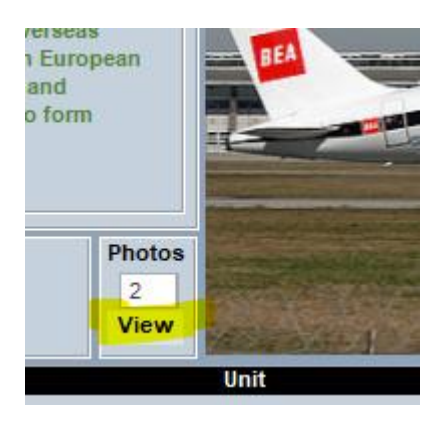

You can now select by ticking the 'Show on Plane Home' box

| Close                                                                                                    |                 |           |                         |         | Clear Photo L      | og             |        |
|----------------------------------------------------------------------------------------------------|-----------------|-----------|-------------------------|---------|--------------------|----------------|--------|
|                                                                                                    | Aircraft ID     |           |                         | 14197   | PhotoNo            |                | 1      |
|                                                                                                    | Image Name      | G-EUPJ    |                         |         | Registration       | G-EUPJ         |        |
| <b>2</b>                                                                                                    | Where           |           |                         |         | When               |                |        |
| TA                                                                                                    | Comment         |           |                         |         |                    |                |        |
| THE THE PARTY OF                                                                                                |                 |           |                         |         |                    |                |        |
|                                                                                                    |                 |           |                         |         |                    |                |        |
|                                                                                                    |                 |           |                         |         |                    |                |        |
|                                                                                                    | Show on Plan    | e home    |                         |         | SET CLEA           | R 0            |        |
| any interaction of the second second                                                                            | Pamova Dhoto    | Link Dom  | we the link to the pho  | dooroni |                    | ete the shotor | ranh   |
|                                                                                                    | Kelliove Piloto | LINK Kenn | we use mix to use pric  | logiapi | I. R. WIII 1401 GE | ete the photog | napri. |
| Î                                                                                                    | Aircraft ID     |           |                         | 14197   | PhotoNo            |                | 2      |
| Hannal Alexandra                                                                                                | Image Name      | G-EUPJ    | 2                       |         | Registration       | G-EUPJ         |        |
|                                                                                                    | Where           |           |                         |         | When               |                |        |
|                                                                                                    | Comment         |           |                         |         |                    |                |        |
|                                                                                                    | Comment         |           |                         |         |                    |                |        |
|                                                                                                    |                 |           |                         |         |                    |                |        |
|                                                                                                    |                 |           |                         |         |                    |                |        |
|                                                                                                    |                 |           | -                       |         |                    |                |        |
|                                                                                                    | Show on Plan    | e home    |                         |         | SET CLEA           | R 0            |        |
|                                                                                                    | Remove Photo    | Link Rem  | ove the link to the pho | tograph | n. It will NOT del | ete the photog | raph.  |
| the second second second second second second second second second second second second second second second se |                 |           |                         |         |                    |                |        |

### Adding a Photograph to a Previous Identity

NB: You cannot add a new photograph to a PI. All photographs must be added as shown above.

Ensure the photo you want to link to a PI exists in your photos folder.

Click the PI...

| P.I.   | From     | То       | Туре     | Operator         |
|--------|----------|----------|----------|------------------|
| LYVA-C | 28-04-00 | 29-05-00 | A319 131 | Airbus Industrie |

When the Operator History window opens, click 'View'

| Operator Histor             | У                       |                                      |             |             |             |              |                       |                     |             |            |
|-----------------------------|-------------------------|--------------------------------------|-------------|-------------|-------------|--------------|-----------------------|---------------------|-------------|------------|
| Back                        | -                       | Aero Visuals                         | Air Britain | Flightaware | Planelogger | Planespotter | <b>Russian Planes</b> | RZjets              | Add Logging | Add Flight |
| Registration<br>Type<br>C/N | D-AVY<br>Airbus<br>1232 | J<br>Industrie <mark>A</mark> 319 13 | 1 (1232)    |             | Germ        | any          |                       | Photos<br>3<br>View | •           |            |
| Operator /<br>Note          | Airbus Industri         | e                                    |             | S AIRBU     | Vie<br>Oper | wator        |                       |                     |             |            |
| From 2                      | 28-04-2000              | To 29-05-2000                        | Civ/Mil     | Civil       |             |              |                       |                     |             |            |
| Aircraft Nam                | e                       |                                      |             |             |             |              |                       |                     |             |            |
| Fleet No                    |                         |                                      |             |             |             |              |                       |                     |             |            |
| Aircraft Code               |                         |                                      |             |             |             |              |                       |                     |             |            |

#### Click 'Set' on the photo you want to link to the PI

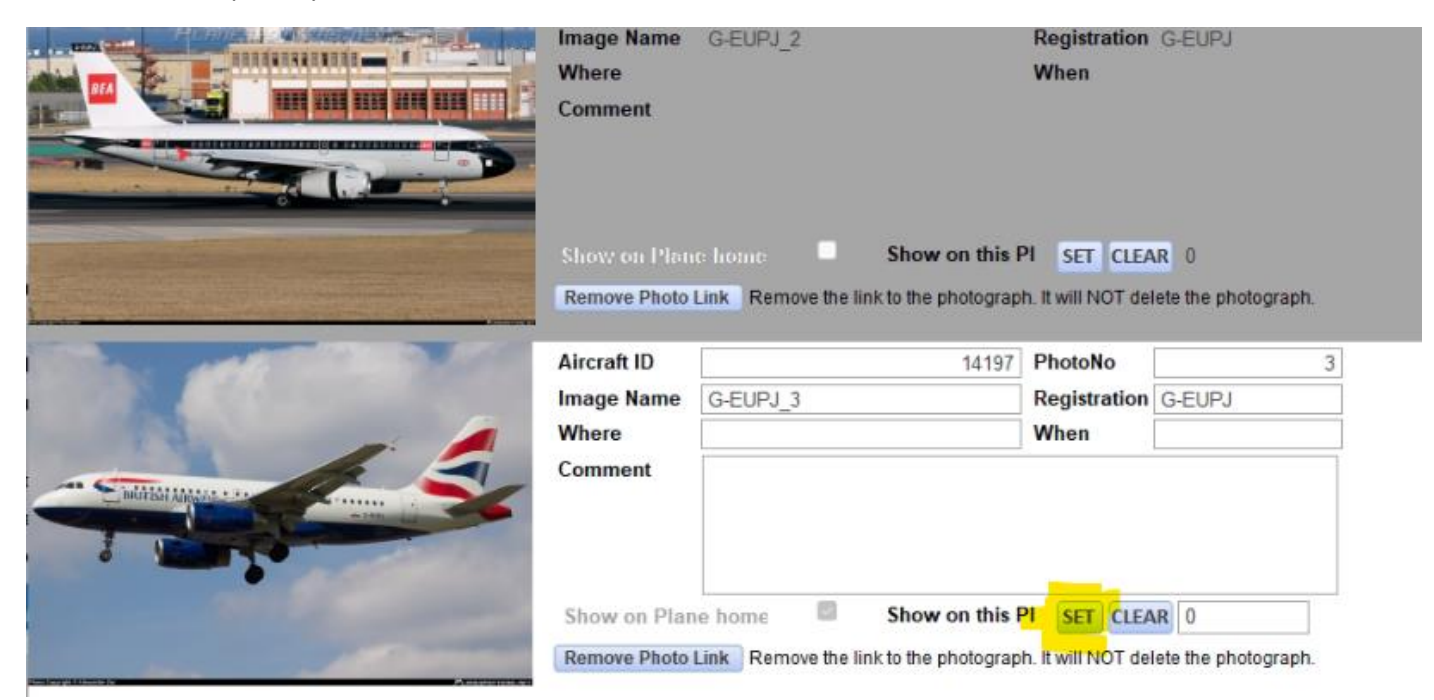

Click 'Back' to return to the Operator History window ...

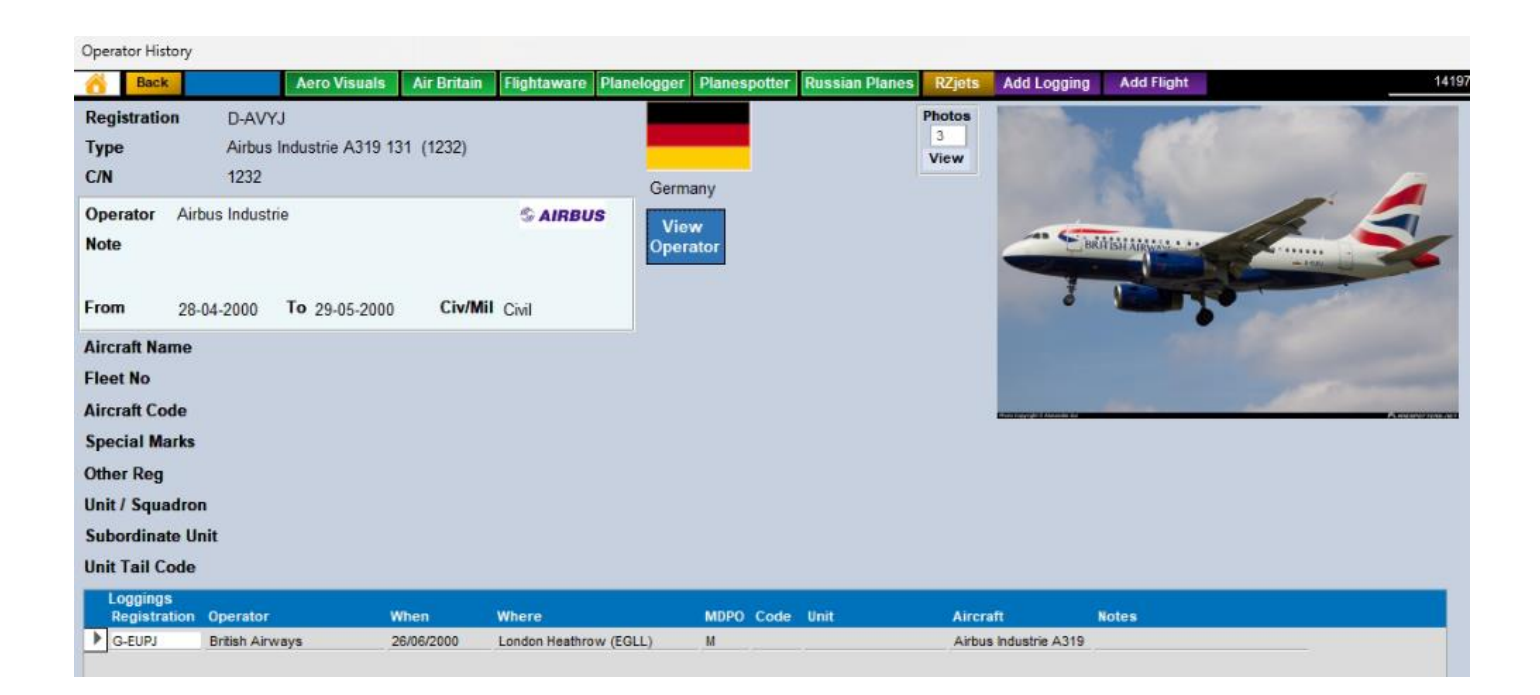